# 虚拟项目在线平台

用户使用手册

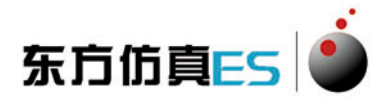

北京东方仿真软件技术有限公司

二零一九年九月

## 一、平台特点

- ◆ 平台搭建在云服务器上,通过互联网提供在线服务,安全、快捷、稳定。
- ◆ 平台上有丰富的仿真软件可供灵活选择,使用方便。
- ◆ 仿真软件配套了工艺知识、授课录像、操作手册等更多学习资源,让学员轻松掌握知识和技能。
- ◆ 为用户提供平台与内容一体的服务,让用户用的更省心。

## 二、开发技术

系统开发基于先进的.Net 平台, C#语言开发,采用多层架构,基于 Internet 的 B/S 模式,系统部署、维护便捷,易于应用,具有良好的开放性、 伸缩性与可扩展性,为用户提供了一种全新的服务平台。

## 三、运行环境

#### 1、计算机配置

硬件: CPU 13、15, 1G 以上内存, 120G 以上硬盘。 软件: Windows 7 及以上正式版操作系统、安装 1E9.0 及以上浏览器。

#### 2、网络环境

计算机:必须可以连接因特网。 协议支持:必须支 TCP/IP 协议。 带宽:外网 5M 以上。

## 四、在线平台使用指南

## 1、登陆在线平台

①请使用谷歌浏览器或火狐浏览器进行项目的浏览。
 ②专家评审直接点击专家入口登陆项目详情页面。
 ③学员需要使用该项目配套的账号登陆项目详情页面。

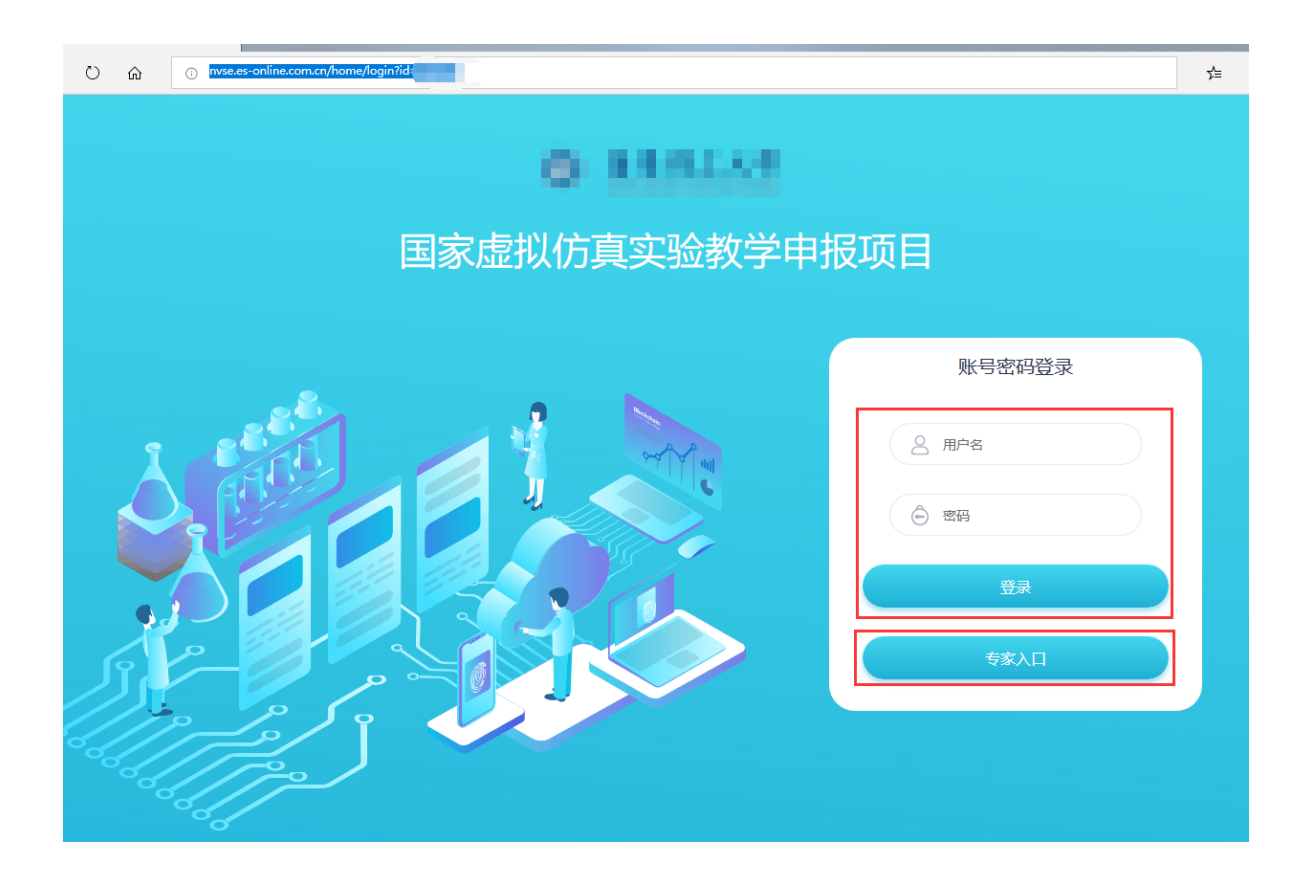

### 2、虚拟项目详情页面简介

①虚拟项目申报视频、引导视频。

②虚拟项目名称及项目简介。

③项目团队、项目描述、网络要求、技术架构、项目特色、服务计划介绍。 ④在线仿真项目。

⑤项目访问信息。

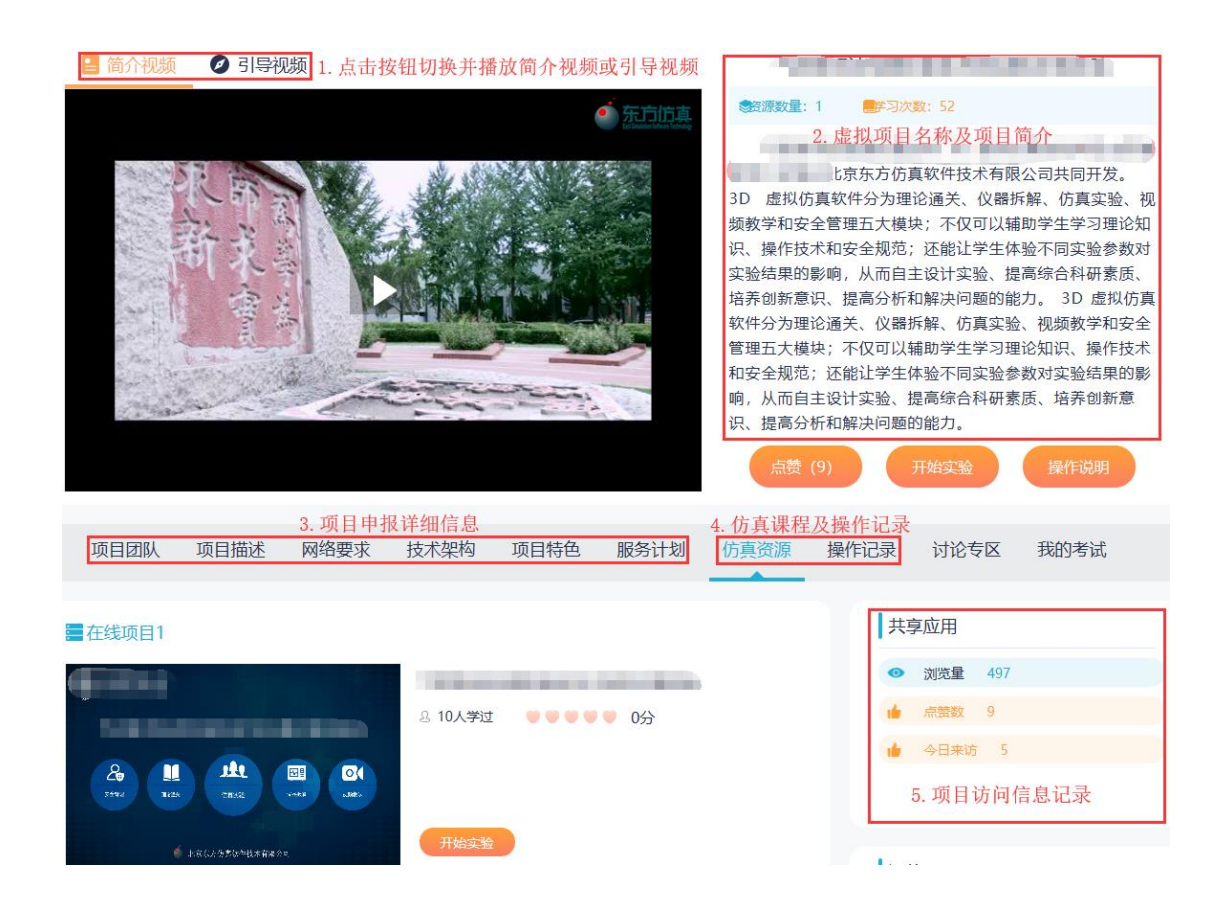

## 3、仿真课程启动

#### 1) 网页版仿真课程

①在虚拟项目详情页选择"仿真资源"选项卡。
 ②点击要启动的在线项目的"开始实验"按钮,进入课程启动页面。

| 项目团队                          | 项目描述                                   | 网络要求     | 技术架构                 | 项目特色         | 服务计划 仿真资源    | 操作记    | 己录 讨论专区                   |
|-------------------------------|----------------------------------------|----------|----------------------|--------------|--------------|--------|---------------------------|
| ■在线项目1                        |                                        |          |                      |              | 1. 选中"仿真资源   | "选项卡   | ↓ 共享应用                    |
|                               | <b>由各</b> 有下的 <b>就只由显彩物建</b> 形器大法制油多增石 |          |                      |              |              |        | <ul><li>浏览量 656</li></ul> |
|                               |                                        |          | 요 <mark>0人学</mark> 过 | ••••         | ● 0分         |        | ┢ 点赞数 2                   |
|                               |                                        |          |                      |              |              |        | 🏚 今日来访 40                 |
|                               |                                        |          | THOMAN               | 0 <u>5</u> ± | "工业壹办" 按闭进入系 | 前用 钜 户 | ますす                       |
| <b>新教室</b><br>一世紀初初7-3<br>東教教 | \$2 \$600H \$                          | 200 XUNA | 开始头短                 | 2. 点缶        | 开如头验 按钮近八日   | 训练在门   | □ 30页面<br>评价              |

③进入课程启动页面后,可以直接点击"开始实验"启动课程,也可以查看该课 程配套的操作手册、视频等资源。

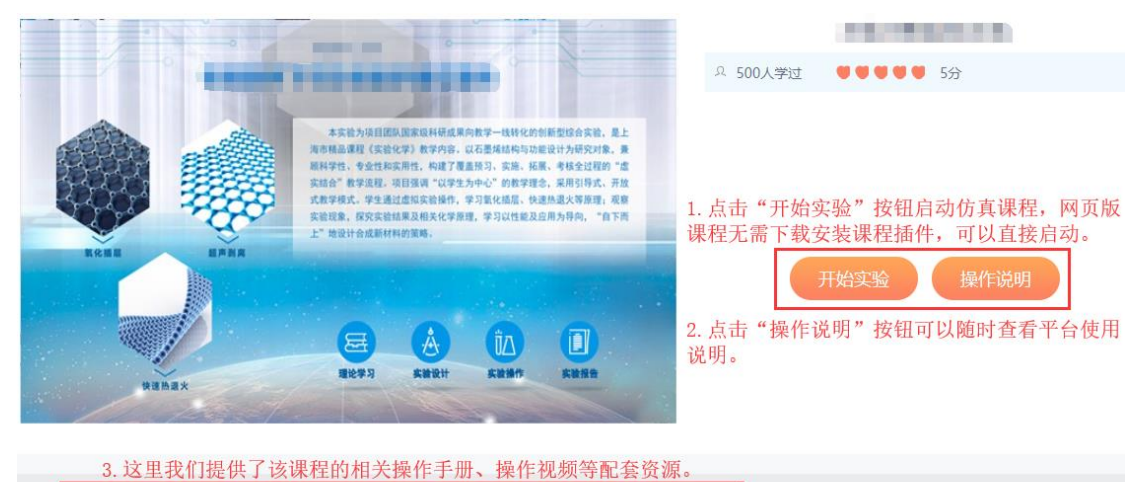

操作手册 相关资源 题库练习 讨论专区 学习记录
④仿真软件启动加载页面(进度条读完,软件下载完成并启动)。

PS:如果课程不能正常打开或报错,请您更换浏览器。

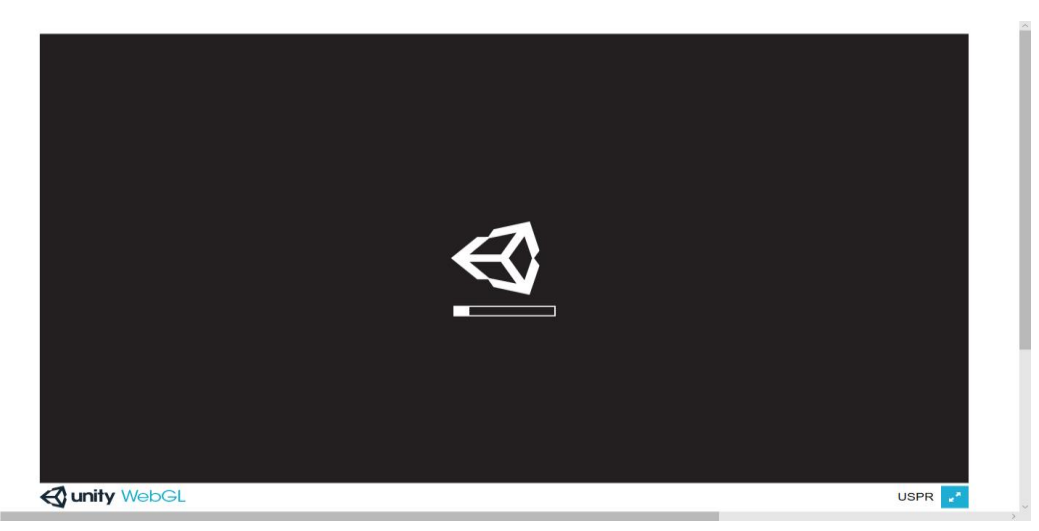

### 2) PISP版仿真课程

①在虚拟项目详情页选择"仿真资源"选项卡。②点击要启动的在线项目的"开始实验"按钮,进入课程启动页面。

| 项目团队 项目描述 网络要求                                                                                                 | 技术架构 项目特色                               | 服务计划 仿真资源 操                                   | 作记录 讨论专区             |
|----------------------------------------------------------------------------------------------------|-----------------------------------------|-----------------------------------------------|----------------------|
|                                                                                                    |                                         | 1. 选中"仿真资源"选1                                 | 项卡                   |
| 〓在线项目1                                                                                                    |                                         |                                               | 共享应用                 |
| GARSYRECHERMENENES                                                                                             |                                         |                                               | 刻览量 660              |
|                                                                                                    | 요 0人学过 🛛 🔍 🖤 🖤 🖤                        | 0分                                            | ★ 点赞数 2              |
|                                                                                                    | 0.0.0.0                                 |                                               | 👍 今日来访 44            |
|                                                                                                    |                                         |                                               |                      |
|                                                                                                    |                                         |                                               |                      |
| BARNOFT EXERCE ERALT RAMA RAMA                                                                                 | 开始实验                                    |                                               | (河)(合)               |
|                                                                                                    |                                         |                                               | ET VI                |
| ■ 在线项目2                                                                                                    |                                         |                                               | 软件评分 ●●●●●0分         |
|                                                                                                    |                                         |                                               | 来说几句吧,最多可输入20个字符     |
| <b>建設設</b> 要並3000基礎年                                                                                           |                                         | 0/1                                           |                      |
| VI N                                                                                                    |                                         | בלט                                           |                      |
|                                                                                                    |                                         |                                               | 提交                   |
| A                                                                                                    |                                         |                                               | 共0条评价                |
| ERADOARMARA                                                                                                    | 开始实验 2. 点击"引                            | 开始实验"按钮进入到课程                                  | 启动页面                 |
|                                                                                                    |                                         |                                               | tro al Witcoan       |
| ③进入课程启动页面后                                                                                                    | . 可以杳看该                                 | 课程配套的操作                                       | 乍手册、视频等资源。           |
|                                                                                                    | , ,,,,,,,,,,,,,,,,,,,,,,,,,,,,,,,,,,,,, |                                               |                      |
|                                                                                                    |                                         |                                               |                      |
|                                                                                                    |                                         | · 2人学过                                        | ●●●●● 5分             |
| The second second second second second second second second second second second second second second second s |                                         |                                               |                      |
|                                                                                                    | R H                                     |                                               |                      |
|                                                                                                    | NI                                      | En la la la la la la la la la la la la la     |                      |
|                                                                                                    | 3 1                                     |                                               |                      |
|                                                                                                    |                                         | TT+445                                        | 动心 丁基本内洲 根据的时间       |
| A A                                                                                                    |                                         | דיארד אין אין אין אין אין אין אין אין אין אין | 天亚 下载音广端 操作说明        |
|                                                                                                    |                                         | 为保证                                           | 正仿直课程正常运行,请确保客户端已经正确 |
|                                                                                                    |                                         | 安装                                            | (客户端软件只需要安装一次即可)。    |
| 北京东方伪真软件                                                                                                    | 技术有限公司                                  |                                               |                      |
| <b>这</b> 用我们想做了这理我的                                                                                            | 海佐毛冊 揭佐如蛎鸟                              | 等配在资源                                         |                      |
| 操作手册相关资源                                                                                                    | 题库练习 讨论专                                | 区学习记录                                         |                      |
|                                                                                                    |                                         |                                               |                      |

④PISP版本课程需要下载安装专用插件才能正常启动,下载并正确安装专用插件 后,点击"开始实验"启动仿真课程(插件安装请见文档最后部分附录)。

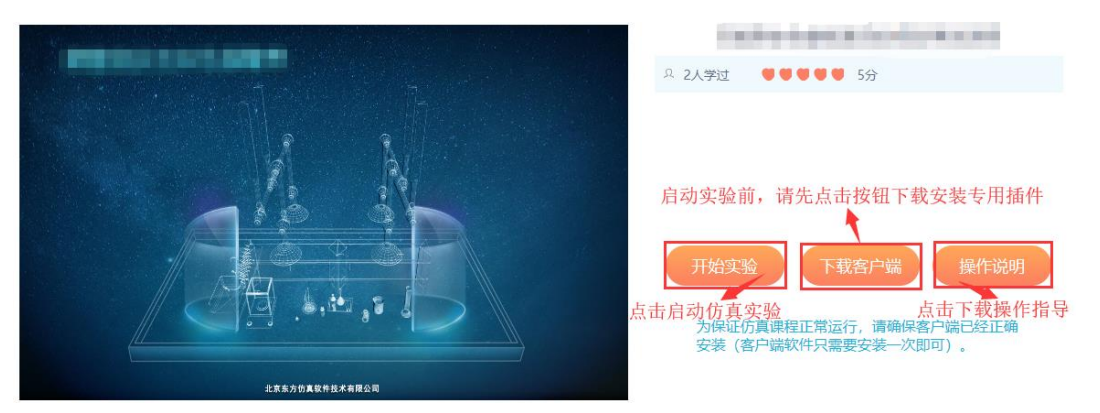

⑤正常启动课程后,如果是第一次试用该课程,则弹出课程包下载页面,点击"确 定"进行课程包下载。

|                                       | × |
|---------------------------------------|---|
| 需要下载和安装以下单元才能继续进行培训                   |   |
| 点击确认按钮开始下载安装单元,点击取消按钮退出本次培训           |   |
| ● 単元名称                                |   |
|                                       |   |
|                                       |   |
|                                       |   |
|                                       |   |
| 点击"确定"下载课程包                           |   |
| ····································· |   |
|                                       |   |

⑥下载完成后,点击"启动项目"启动仿真课程。

| <ul> <li>○○○○○○○○○○○○○○○○○○○○○○○○○○○○○○○○○○○○</li></ul>                                                                                                    | 🧑 培训参数选择                  | – 🗆 X                   |
|----------------------------------------------------------------------------------------------------|---------------------------|-------------------------|
| <ul> <li>点: 指: 「自古力项目" 自动 仿 真 课程</li> <li>项目类别: 在线考核</li> <li>培训项目: 正常工況</li> <li>DCS 风格: 通用DCS 2005 版</li> <li>项目类别</li> <li>培训工艺</li> <li>培训项目</li> <li>DCS风格</li> </ul> | 🔯 启动项目 😪 退出               |                         |
| 培训项目: 正常工况   DCS 风格: 通用DCS 2005 版<br>项目类别   培训工艺   培训项目   DCS风格                                                                                                    | 点击"启动项目"启动仿了<br>项目类别:在线考核 | 真课程<br><sup>培训工艺:</sup> |
| 项目类别 培训工艺 培训项目 DCS风格                                                                                                    | 培训项目: 正常工况                | DCS 风格: 通用DCS 2005 版    |
|                                                                                                    | 项目类别 培训工艺                 | 培训项目 DCS风格              |
|                                                                                                    |                           |                         |
|                                                                                                    |                           |                         |
|                                                                                                    |                           |                         |
|                                                                                                    |                           |                         |
|                                                                                                    |                           |                         |
|                                                                                                    |                           |                         |
|                                                                                                    |                           |                         |
|                                                                                                    |                           |                         |
|                                                                                                    |                           |                         |

#### 附录:专用插件安装端步骤

第一步: 解压下载的客户端安装文件 EsstWebPispSetupFull.rar, 右键"以管理员身份运行"文件夹中的 setup.exe 文件。

安装前关闭 360 安全卫士、金山卫士、Windows 等防火墙, 或设置例外。

| ~<br>名称           | 修改日期             | 类型     | 大小       |
|-------------------|------------------|--------|----------|
| dotNetFramework   | 2018/10/10 10:19 | 文件夹    |          |
| ESDogManager      | 2018/10/10 10:19 | 文件夹    |          |
|                   | 2018/10/10 10:19 | 文件夹    |          |
| 常用插件              | 2018/10/10 10:19 | 文件夹    |          |
| 东方仿真在线仿真客户端       | 2018/10/10 10:19 | 文件夹    |          |
| 🗟 dllipc.dll      | 2015/9/15 16:09  | 应用程序扩展 | 21 KB    |
| Ec_Autorun.exe    | 2018/11/19 15:14 | 应用程序   | 122 KB   |
| → setup.exe 石键-以管 | 了攝與身旗延行          | 「应用程序  | 3,462 KB |

第二步:等待安装程序加载。

| Extracting files                                    | ×                                |
|-----------------------------------------------------|----------------------------------|
| Preparing: D:\df184bd9c62e64057c94910207\Windows6.0 | KB956250-v6001-x86.msu<br>Cancel |

#### 第三步: 点击"运行"确认安装 VC2005 插件。

| 打开文件 - | 安全警告                 |                                                              | $\times$ |
|--------|----------------------|--------------------------------------------------------------|----------|
| 你想运行   | <b>亍此文件吗</b> ?       |                                                              |          |
|        | 名称:                  | ebPispSetupFull\常用插件\vc2005\vcredist_x86.exe                 | 2        |
|        | 发行商:                 | Microsoft Corporation                                        |          |
|        | <u> 类型</u> :         | 应用程序                                                         |          |
|        | 发送方:                 | E:\1-易思在线\易思客户端\2019.09.02 (通用-不含工                           |          |
|        |                      | 运行( <u>R</u> ) 取消                                            |          |
| ☑打开    | 此文件前总是说              | 间问( <u>W)</u>                                                |          |
| 1      | 来自 Interne<br>计算机。请你 | et 的文件可能对你有所帮助,但此文件类型可能危害你的<br>又运行来自你信任的发布者的软件。 <u>有何风险?</u> |          |

第四步:点击"运行"确认安装 VC2008 插件。

| 打开文件·           | 安全警告                                                                       |                                              | × |  |
|-----------------|----------------------------------------------------------------------------|----------------------------------------------|---|--|
| 你想运行            | <b>行此文件吗</b> ?                                                             |                                              |   |  |
|                 | 名称:                                                                        | ebPispSetupFull\常用插件\vc2008\vcredist_x86.exe | 2 |  |
|                 | 发行商:                                                                       | Microsoft Corporation                        |   |  |
|                 | 类型:                                                                        | 应用程序                                         |   |  |
|                 | 发送方:                                                                       | E:\1-易思在线\易思客户端\2019.09.02 (通用-不含工           |   |  |
|                 |                                                                            | 运行(R) 取消                                     | ] |  |
| ☑ 打开此文件前总是询问(W) |                                                                            |                                              |   |  |
|                 | 来自 Internet 的文件可能对你有所帮助,但此文件类型可能危害你的<br>计算机。请仅运行来自你信任的发布者的软件。 <u>有何风险?</u> |                                              |   |  |

第五步:等待系统自动安装驱动程序,完成后点击确定进入客户端安装程序。

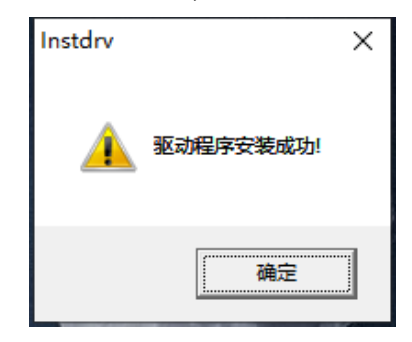

第六步: 等待系统自动安装客户端程序, 此过程中无需点击任何按钮。

| 欢迎使 | 用东方仿真软件!          |               |
|-----|-------------------|---------------|
| 21  |                   |               |
|     | 找到以下产品,请您选择安装;    |               |
|     | ☑ PISPNet运行环境     | ☑ 东方仿真在线仿真客户端 |
|     | 正在安装 PISPWet运行环境: |               |
|     |                   |               |
|     |                   |               |
|     | ☑ 全选/全不选          | ☑ 全部自动安装      |
|     |                   |               |

第六步:客户端安装完成后点击确定按钮完成安装。

| 欢迎使     | 用东方仿真轴   | 次件!          |               |
|---------|----------|--------------|---------------|
| and and | 找到以下产品,  | 请您选择分去。<br>请 | 2 车方佑吉在线佑吉家白霞 |
|         | 正在安装 东方  | 安装完毕!        |               |
|         | ☑ 全选/全不选 | 确定           | ☑ 全部自动安装      |